## IMPRIMER PLUSIEURS PHOTOS PAR FEUILLE avec XnView

exemple :

Vous avez dans un dossier dix photos et vous voulez les imprimer en 9x13cm sur des feuilles de papier photo A4 sans gaspiller de papier, comme ceci :

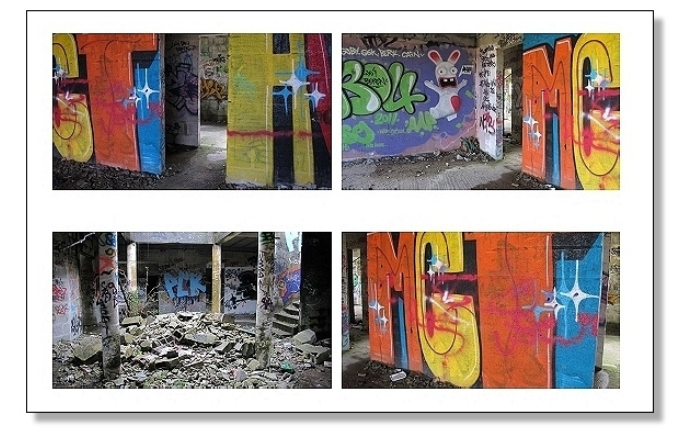

Rassembler les photos à imprimer dans un même dossier (conseillé) Lancer XnView [Fichier / Parcourir ] afficher le dossier concerné sélectionner les photos à imprimer (Ctrl + A pour toutes les photos) Fichier / imprimer (Ctrl + P)

onglet Disposition mise en page : collection d'images choisir une taille cocher "plusieurs images par page" régler les marges (1,50cm c'est bien) vérifier l'aperçu

onglet Imprimante choisir l'imprimante et la configurer Imprimer

Les pages s'impriment...

XnView est un logiciel de retouche d'images, téléchargeable sur le site http://www.xnview.com Il est gratuit pour un usage non commercial.